## Checking and Calibrating the Anesthetic Gas Module

This chapter explains how to check the Anesthetic Gas Module to ensure that it is operating within its specified limits. A list of the equipment required to carry out the checks is included, as well as step-by step instructions for the calibrations.

If you receive fail indications while testing, refer to the troubleshooting section of this document for guidance. If you are instructed to remove or replace parts of the Anesthetic Gas Module refer to the respective section.

# Access Service Functions of the M1026B Anesthetic Gas Module

Service functions of the M1026B Anesthetic Gas module are accessed with the M1026B Service Software which is available on the Service Guide CD shipped with the product.

#### When and how to check the Philips M1026B Anesthetic Gas Module

To ensure that the Philips M1026B Anesthetic Gas Module operates with the specified limits, it must be checked:

- 1 Every 12 months or if the measurements are in doubt.
- 2 After repairing the AGM

If you find values outside the tolerance limits while checking, the Philips M1026B Anesthetic Gas Module must be repaired.

The basic steps to check the Philips M1026B Anesthetic Gas Module are:

- 1 Connect a PC/Laptop running the M1026B Service Software to the Anesthetic Gas Module and wait for the first zero calibration after the startup period.
- 2 Perform:
  - a. a leakage check
  - b. a flowrate check

to ensure that there are no leaks in the gas system and that the flowrates are set correctly.

3 Perform Zero calibration.

- 4 Check that there are no reported errors.
- 5 Check the Span calibration of gases.

**WARNING** Only perform Zero and Span calibration checks when the top cover is closed. Light and electromagnetic interference can affect the measurements.

#### **Equipment required for checking**

The following equipment is required for checking the AGM. Part numbers are given in the Parts List section.

- 1 Electronic Flowmeter M1026-60144 (Instructions are provided with the flowmeter. See also Service Note M1026A-034).
- 2 Span Check Equipment.
  - Check Gas (M1662A).
  - Calibration Tubing (M1659A).
  - Luer lock plug available on the elbow airway adapter (13902A).
- 3 Flow Split Test Fixture (M1026-60136)

#### Checks and adjustments

The following sections explain the steps needed to carry out the checks and adjustments. A complete check and calibration procedure requires approximately 30 minutes, including waiting time.

**NOTE** Make sure that the watertrap is attached.

#### **Pneumatic Check**

Always perform a pneumatic check before performing a leak check or before retrieving a temperature or ambient air pressure reading.

| 🗚 4800 Diagnostic Program, Rev 1.0     |                |             |                  | _ 🗆 ×        |
|----------------------------------------|----------------|-------------|------------------|--------------|
| File Data Checks Calibration System    | n Service Help |             |                  |              |
| General S Pneumatic Check              | Range Error    |             | Module Status    |              |
| General Erri 24 Hour Check             | Agent P        | OK          | DIR Head         | OK Q         |
| Zero Reque Leak Check                  | Agent S        | OK          | 02 Sensor        | ок 🔍         |
| Process State Off                      | Ethanol        | OK          | Main PCB         | ок 🔍         |
| Operating Mode Normal                  | N20            | OK          | Power Supply     | ок 🔍         |
| Occlusion OK                           | C02            | OK          | Sample Delivery  | ОК           |
| Preventive Action                      | 02             | OK          | Other Status     |              |
| 02 Sensor OK                           | 02 Type and Mo | ode         | 24 Hour Check    | Not Required |
| DIR Head OK                            | Туре           | Servomex 02 | Chem 02 Span     | Not Required |
| Pump OK                                | Mode           | 02          | Ethanol Detected | Not Detected |
| Agent ID                               | Pump Status    |             | Acetone Detected | Not Checked  |
| Primary None                           | Pump Flow      | Low         | Contamination    | OK           |
| Secondary None                         |                |             | Water Trap       | Installed    |
| 🔽 Auto Data 🛛 🗹 Auto Zero              |                |             |                  |              |
| Zero                                   |                |             |                  |              |
| Active Com Port<br>ACK, NAK or Timeout |                |             | Ser              | Num          |
| Watchdog \$09 ACK                      |                |             | 43               | 23A20007     |
|                                        |                |             |                  |              |

1 Select **Pneumatic Check** from the Checks pull-down menu.

2 Click on Send.

| APneumatic Check      |                             |
|-----------------------|-----------------------------|
|                       | Send                        |
|                       | Close                       |
|                       | Help                        |
|                       | Print                       |
|                       | Cogging                     |
|                       | C ON                        |
|                       |                             |
|                       |                             |
|                       |                             |
|                       |                             |
|                       |                             |
|                       |                             |
| Command Process State |                             |
| ACK, NAK, Timeout     | Serial Number<br>4323A20007 |
|                       | 4323420007                  |

3 Wait for the "passed" message.

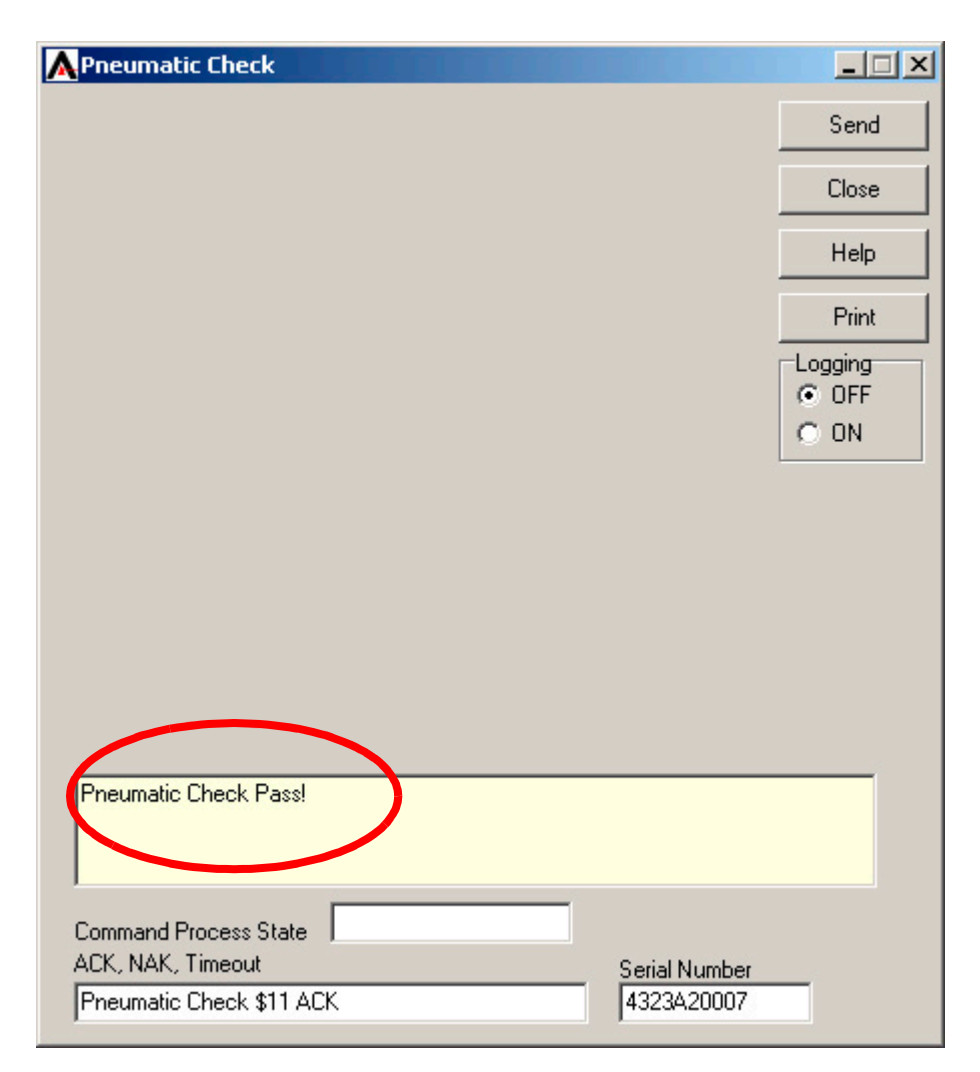

### Leak Check

Complete the following steps to do a leak check:

**NOTE** Do not perform the leak check while a Zero calibration is running.

1 Select Leak Check from the Checks pull down menu.

| A480 Diagno    | stic Program, Rev      | 1.0              |             |                  |              | X |
|----------------|------------------------|------------------|-------------|------------------|--------------|---|
| File Data Che  | cks Calibration Sys    | tem Service Help |             |                  |              |   |
| General S      | neumatic Check         | Range Error      |             | Module Status    |              |   |
| General Err    | 4 Hour Check           | Agent P          | OK          | DIR Head         | OK           | Q |
| Zero Reque     | eak Check              | Agent S          | OK          | 02 Sensor        | OK           | Q |
| Process State  | Off                    | Ethanol          | OK          | Main PCB         | OK           | Q |
| Operating Mode | Normal                 | N20              | OK          | Power Supply     | OK           | Q |
| Occlusion      | OK                     | CO2              | OK          | Sample Delivery  | OK           | Q |
| Preventive Ac  | tion                   | 02               | OK          | Other Status     |              |   |
| 02 Sensor      | OK                     | O2 Type and Mo   | de          | 24 Hour Check    | Not Required |   |
| DIR Head       | OK                     | Туре             | Servomex 02 | Chem 02 Span     | Not Required |   |
| Pump           | OK                     | Mode             | 02          | Ethanol Detected | Not Detected |   |
| Agent ID       |                        | Pump Status      |             | Acetone Detected | Not Checked  |   |
| Primary        | None                   | Pump Flow        | Low         | Contamination    | OK           |   |
| Secondary      | None                   |                  |             | Water Trap       | Installed    |   |
| 🔽 Auto Data    | a 🔽 Auto Zero          | ,                |             |                  |              |   |
|                | Zero                   |                  |             |                  |              |   |
| Active Com Por | rt<br>ACK NAK or Timeo | ut               |             | Sei              | r Num        |   |
| Tx Rx          | Watchdog \$09 ACK      |                  |             | 43               | 23A20007     | - |
|                | , -                    |                  |             |                  |              |   |

2 Block the watertrap inlet using for example the cap of the airway adapter.

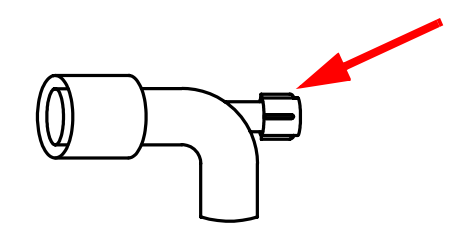

3 Click **Send** in the Leak Check window.

| ALEak Check                             |                             |       |
|-----------------------------------------|-----------------------------|-------|
| Vacuum Time, Seconds                    | 15                          | Send  |
| Wait Time, Seconds                      | 15                          | Close |
| Leak Rate, Torr/Minutes                 | 12                          | Help  |
|                                         |                             |       |
|                                         |                             | Print |
|                                         |                             |       |
|                                         |                             | CON   |
|                                         |                             |       |
|                                         |                             |       |
|                                         |                             |       |
|                                         |                             |       |
|                                         |                             |       |
|                                         |                             |       |
| Direct die Soferen Terre bei die die So |                             |       |
| Block the Water I rap Inlet port prio   | or to sending this command! |       |
|                                         |                             |       |
|                                         | _                           |       |
| Process State                           |                             |       |
| AUN, NAN, TIMEOUT                       | Serial Number               | er    |
| 1                                       | 1102012000                  |       |

- 4 While the leak check is running, the Process State field will read In Process.
- 5 Wait until the **Process State** field goes blank again, indicating that the check is finished. Then remove the blockage from the watertrap inlet.

6 Check whether the leak check reports pass or fail. If the leak check fails make sure all internal tubing connections are tight.

| ALeak Check            |       |               |               |
|------------------------|-------|---------------|---------------|
|                        |       |               | Send          |
| Vacuum Time, Seconds   | 15    |               | Close         |
| Wait Time, Seconds     | 15    |               | Help          |
| Leak Hate, Torr/Minute | °  12 |               |               |
|                        |       |               | Print         |
|                        |       | ( C           | ogging<br>OFF |
|                        |       | 0             | ON            |
|                        |       |               |               |
|                        |       |               |               |
|                        |       |               |               |
|                        |       |               |               |
|                        |       |               |               |
| $\frown$               |       |               |               |
| Leak Check Pass!       |       |               |               |
|                        |       |               |               |
| Command Process State  |       |               |               |
| ACK, NAK, Timeout      |       | Serial Number |               |
| Leak Check \$84 ACK    |       | 4323A20007    |               |

## **Zero Calibration**

**NOTE** Only perform a zero calibration with the top cover closed. Light and electro-magnetic interference may affect the measurements. Zero calibration is not possible during warm-up.

A zero calibration will be performed automatically when required if **Auto Zero** is selected in the Service Tool main screen.

| 🗚 4800 Diagnostic Program, Rev 1.0         |                                 |             |                  | _ 🗆 ×        |  |  |
|--------------------------------------------|---------------------------------|-------------|------------------|--------------|--|--|
| <u>File Data Checks Calibration System</u> | n S <u>e</u> rvice <u>H</u> elp |             |                  |              |  |  |
| General Status and Errors                  | Range Error                     |             | Module Status    |              |  |  |
| General Error OK                           | Agent P                         | OK          | DIR Head         | ок 🔍         |  |  |
| Zero Requested No                          | Agent S                         | OK          | 02 Sensor        | ок 🔍         |  |  |
| Process State Off                          | Ethanol                         | OK          | Main PCB         | ОК           |  |  |
| Operating Mode Normal                      | N20                             | OK          | Power Supply     | ОК           |  |  |
| Occlusion OK                               | C02                             | OK          | Sample Delivery  | ок 🔍         |  |  |
| Preventive Action                          | 02                              | OK          | Other Status     |              |  |  |
| 02 Sensor OK                               | 02 Type and Mo                  | ode         | 24 Hour Check    | Not Required |  |  |
| DIR Head OK                                | Туре                            | Servomex 02 | Chem 02 Span     | Not Required |  |  |
| Pump OK                                    | Mode                            | 02          | Ethanol Detected | Not Detected |  |  |
| Agent ID                                   | Pump Status                     |             | Acetone Detected | Not Checked  |  |  |
| Primary None                               | Pump Flow                       | Low         | Contamination    | OK           |  |  |
| Secondary None                             |                                 |             | Water Trap       | Installed    |  |  |
| Zero                                       |                                 |             |                  |              |  |  |
| Tx Rx ACK, NAK or Timeout                  |                                 |             | Ser              | Num          |  |  |
| 📕 📕 🔽 1 🛛 Watchdog \$09 ACK                |                                 |             | 43               | 23A20007     |  |  |

If **Auto Zero** is not selected the **Zero Requested** field will read *Yes* everytime a zero calibration is required. To perform a zero calibration manually:

1 Click Zero in the Service Tool main screen.

| 🔥 4800 Diagno                 | ostic Program, Rev A.0                               | 2                               |             |                  |              | × |  |
|-------------------------------|------------------------------------------------------|---------------------------------|-------------|------------------|--------------|---|--|
| <u>F</u> ile <u>D</u> ata ⊆he | cks C <u>a</u> libration <u>S</u> ystem              | n S <u>e</u> rvice <u>H</u> elp |             |                  |              |   |  |
| General Statu                 | s and Errors                                         | Range Error                     |             | Module Status    |              | - |  |
| General Error                 | 9K                                                   | Agent P                         | ОК          | DIR Head         | OK           | Q |  |
| Zero Requested                | Yes                                                  | Agent S                         | OK          | 02 Sensor        | OK           | Q |  |
| Process State                 | 8//                                                  | Ethanol                         | OK          | Main PCB         | OK           | Q |  |
| Operating Mode                | Normal                                               | N20                             | OK          | Power Supply     | OK           | Q |  |
| Occlusion                     | OK                                                   | CO2                             | OK          | Sample Delivery  | OK           |   |  |
| Preventive Ac                 | tion                                                 | 02                              | OK          | Other Status     |              |   |  |
| 02 Sensor                     | OK                                                   | 02 Type and Mc                  | ode         | 24 Hour Check    | Not Required |   |  |
| DIR Head                      | OK                                                   | Туре                            | Servomex 02 | Chem 02 Span     | Not Required |   |  |
| Pump                          | OK                                                   | Mode                            | 02          | Ethanol Detected | Not Detected |   |  |
| Agent ID                      |                                                      | Pump Status                     |             | Acetone Detected | Not Checked  |   |  |
| Primary                       | None                                                 | Pump Flow                       | Low         | Contamination    | ОК           |   |  |
| Secondary                     | None                                                 |                                 |             | Water Trap       | Installed    |   |  |
| Auto Data  Auto Zero  Zero    |                                                      |                                 |             |                  |              |   |  |
| Tx Rx                         | Active Com Port<br>Tx Rx ACK, NAK or Timeout Ser Num |                                 |             |                  |              |   |  |
| 1                             | Watchdog \$09 ACK                                    |                                 |             | 43               | 23A20007     |   |  |

#### **Span Check**

**NOTE** The Philips M1026B Anesthetic Gas Module should run for 2 minutes until the operating mode in the service tool reads *Normal* before continuing with the following calibration procedures. This is to allow the module to reach a stable measurement condition.

Only perform Span checks when the top cover is closed. Light and electro-magnetic interference can affect the measurements.

Before performing a Span check, you *must* first:

- perform a Leak Check.
- perform a Zero Calibration.
- Ensure that there is enough gas in the check gas bottle.
- Check tubing assembly.

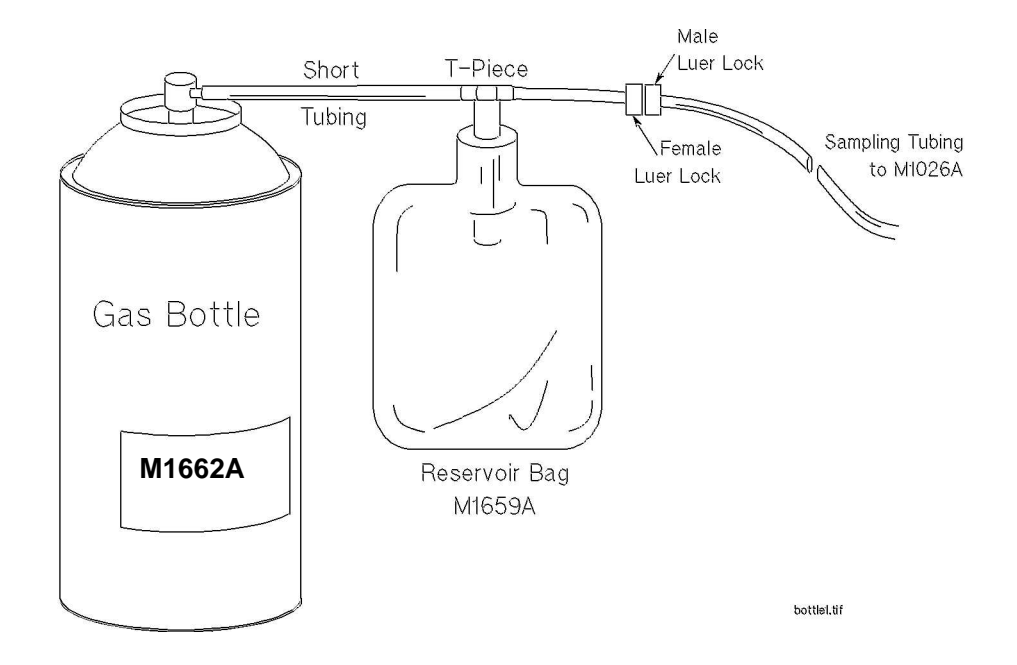

Figure 7 Span Checking Equipment including Gas Canister and Spray Valve

**CAUTION** Ensure that the room you are working in is well-ventilated, and that the Philips M1026B Anesthetic Gas Module exhaust is properly connected to the gas scavenging system.

| 1 | Select <b>Span</b> | Check | in the | Checks | pull | down | menu. |
|---|--------------------|-------|--------|--------|------|------|-------|
|---|--------------------|-------|--------|--------|------|------|-------|

| 🔥 4800 Diagn   | 🗚 4800 Diagnostic Program, Rev 1.0                   |            |              |             |   |                  |              |   |
|----------------|------------------------------------------------------|------------|--------------|-------------|---|------------------|--------------|---|
| File Data Che  | ecks Calibration                                     | System     | Service Help |             |   |                  |              |   |
| General S      | Pneumatic Check                                      | R          | ange Error   |             |   | Module Status    |              | - |
| General En     | 24 Hour Check<br>Span Check                          | A          | lgent P      | OK          |   | DIR Head         | OK           | Q |
| Zero Reque     | Leak Check                                           | <b>Q</b> A | lgent S      | OK          | ] | 02 Sensor        | OK           | Q |
| Process State  | Off                                                  | E          | thanol       | OK          |   | Main PCB         | OK           | Q |
| Operating Mode | Normal                                               | N          | 120          | OK          |   | Power Supply     | OK           | Q |
| Occlusion      | OK                                                   | С          | :02          | OK          | 1 | Sample Delivery  | OK           | Q |
| Preventive Ac  | ction                                                | 0          | )2           | OK          |   | Other Status     |              |   |
| 02 Sensor      | OK                                                   | 0          | )2 Type and  | Mode        |   | 24 Hour Check    | Not Required |   |
| DIR Head       | OK                                                   | T          | уре          | Servomex 02 |   | Chem 02 Span     | Not Required |   |
| Pump           | OK                                                   | М          | lode         | 02          | 1 | Ethanol Detected | Not Detected |   |
| Agent ID       |                                                      | P          | oump Status  |             |   | Acetone Detected | Not Checked  |   |
| Primary        | None                                                 | P          | ump Flow     | Low         |   | Contamination    | OK           |   |
| Secondary      | None                                                 |            |              |             |   | Water Trap       | Installed    |   |
| 🔽 Auto Dat     | a 🔽 Auto Z                                           | ero        |              |             |   |                  |              |   |
|                | _                                                    | 1          |              |             |   |                  |              |   |
|                | Zero                                                 | J          |              |             |   |                  |              |   |
| Tx Rx          | Active Com Port<br>Tw By ACK, NAK or Timeout Ser Num |            |              |             |   |                  |              |   |
| 1              | Watchdog \$09 Al                                     | CK         |              |             |   | 43               | 23A20007     |   |
|                |                                                      |            |              |             |   |                  |              |   |

2 Select the agent you are checking and enter the corresponding gas values as given on the chck gas bottle.

| ٨ | Span C | heck            |           |      |   |         |               | _ 🗆 🗙   |
|---|--------|-----------------|-----------|------|---|---------|---------------|---------|
|   |        |                 |           | 1    |   | Tag val | ues           | Send    |
|   | Agent  | %               | F         | DES  | - | 2,03    |               | Close   |
|   | N20    | %               | P         | INAL | 3 | 42,85   |               |         |
|   | CO2    | %               | V         | ENE  |   | 5,12    |               | Help    |
|   | 02     | %               | V         |      |   | 50,0    |               | Print   |
|   |        |                 |           | [H23 |   |         |               | Logging |
|   |        |                 |           |      |   |         |               | OFF     |
|   |        |                 |           |      |   |         |               | O UN    |
|   |        |                 |           |      |   |         |               |         |
|   |        |                 |           |      |   |         |               |         |
|   |        |                 |           |      |   |         |               |         |
|   |        |                 |           |      |   |         |               |         |
|   |        |                 |           |      |   |         |               |         |
|   |        |                 |           |      |   |         |               |         |
| [ |        |                 |           |      |   |         |               |         |
|   |        |                 |           |      |   |         |               |         |
| 1 |        |                 |           |      |   |         |               |         |
| ( | Comman | d Proc<br>K Tim | ess State |      |   |         | Carial Number |         |
| Í |        | , 1 m           | io o oit  |      |   |         | 4323A20034    | _       |
|   |        |                 |           |      |   |         |               |         |

- 3 Connect the calibration gas bottle, the reservoir bag and the sample line as shown in Figure 7, "Span Checking Equipment including Gas Canister and Spray Valve".
- 4 Wait until the **Sample Delivery** field in the **Module Status** section of the service software reads *Error*, indicating taht the reservoir bag is empty. Now wait for another 10 seconds to let the Anesthetic Gas Module completely evacuate the reservoir bag.
- 5 Now fill the reservoir bag with gas.

#### **CAUTION** Do not pressurize the reservoir bag.

Do not attempt the span check process if there are any visible leaks in the bag or tubing. Prevent the bag from emtying before the span check procedure is complete.

6 Click Send in the Span Check window.

| ASpa              | an Ch                   | neck                                        | 11  |     |   |            |                             | _ 🗆 🗙                    |
|-------------------|-------------------------|---------------------------------------------|-----|-----|---|------------|-----------------------------|--------------------------|
|                   |                         |                                             |     |     |   | Tag values |                             | Send                     |
| Ag                | ent                     | %                                           | ☑   | DES | - | 2,03       |                             | Class                    |
| N2                | 20                      | %                                           | ☑   |     |   | 42,85      |                             | Liose                    |
| CO                | 12                      | %                                           | ☑   |     |   | 5,12       |                             | Help                     |
| 02                |                         | %                                           |     |     |   | 50,0       |                             | Print                    |
| Spa               | n Chi                   | eck Pass!                                   |     |     |   |            |                             | Logging<br>© OFF<br>© ON |
|                   |                         |                                             |     |     |   |            |                             |                          |
|                   |                         |                                             | -   |     |   |            |                             |                          |
| Com<br>ACK<br>Spa | mand<br>, NAK<br>in Chi | l Process St.<br><, Timeout<br>eck \$81 ACt | ate |     |   |            | Serial Number<br>4323A20034 |                          |

7 Check whether the check has been passed.

8 If the check has not passed, check for any errors in the module status windows of the service software and proceed to the troubleshooting section of this manual.

#### **Disposal of Empty Gas Cylinder**

- 1 Empty cylinder completely by pushing in the pin of the valve.
- 2 Once the cylinder is empty, drill a hole in the cylinder

**CAUTION** Be careful to assure that the cylinder is completely empty before you try to drill the cylinder.

3 Write "Empty" on the cylinder and place it with your scrap metal or, if you do not collect scrap metal for recycling, dispose of the cylinder.

#### **Flowrate Check**

- 1 Before starting a flowrate check, get an ambient pressure reading by:
  - a. performing a zero calibration
  - b. performing a pneumatic check to update temperature and pressure data
  - c. selecting the **Temperature and Pressure Data** from the Data pull down menu and clicking on send.

The **Ambient Pressue** (**mmHg**) field in that window provides the ambient pressure that should be used for correcting the electronic mass flowmeter reading.

- 2 Connect a flowmeter to the flow split test fixture.
- 3 Check the measurement path flowrate at low flow and high flow.
- 4 If you are using the electronic flowmeter M1026-60144, correct the reading for each step according to the following formula:

Actual Flow =  $\frac{\text{Flow Reading} \times 760 \text{ mmHg}}{\text{Actual Ambient Air Pressure}}$ 

or: in order to get the actual reading for a desired flowrate:

Flow Reading = Desired Flowrate  $\times \frac{\text{Actual Ambient Air Pressure}}{760 \text{ mmHg}}$ 

|           | Flowrate in each mode | Tolerance   |
|-----------|-----------------------|-------------|
| Low flow  | 96 ml/min             | +/- 5ml/min |
| High flow | 160 ml/min            | +/- 8ml/min |

If the flowrate is out of tolerance, perform a flow calibration.

#### **Total Flowrate Check**

- 1 Restart the M1026B Anestehtic Gas Module.
- 2 Connect the Anesthetic Gas Module to the patient monitor.
- 3 Measure the total flowrate at the watertrap. It should be 150 +/- 15 ml/min. If it is out of tolerance, troubleshoot the pneumatics assembly.

#### **Flow Calibration**

- 1 Before starting a flow calibration, get an ambient pressure reading by:
  - a. performing a zero calibration
  - b. selecting the **Temperature and Pressure Data** from the Data pull down menu and clicking on send.

The Ambient Pressue (mmHg) field in that window provides the ambient pressure that should be used for correcting the electronic mass flowmeter reading.

2 Select **Calibrate Flow** from the Calibration pull down menu.

| 🙏 4800 Diagi                      | nostic Program, Re              | ev 1.0              |             |                  | _            | × |  |
|-----------------------------------|---------------------------------|---------------------|-------------|------------------|--------------|---|--|
| File Data Ch                      | necks Calibration S             | 5ystem Service Help |             |                  |              |   |  |
| General Status an Chem. 02 Span ( |                                 | Span (1-Point) for  |             | Module Status    |              | - |  |
| General Error                     | OK Chem. 02<br>Calibrate E      | Spart Foint)        | OK          | DIR Head         | OK           | Q |  |
| Zero Requeste                     | d No                            | Agent 5             | OK          | O2 Sensor        | OK           | Q |  |
| Process State                     | Off                             | Ethanol             | OK          | Main PCB         | OK           | Q |  |
| Operating Mod                     | e Normal                        | N20                 | OK          | Power Supply     | OK           | Q |  |
| Occlusion                         | OK                              | C02                 | OK          | Sample Delivery  | OK           | Q |  |
| Preventive Action                 |                                 | 02                  | OK          | Other Status     |              |   |  |
| 02 Sensor                         | OK                              | 02 Type and         | Mode        | 24 Hour Check    | Not Required |   |  |
| DIR Head                          | OK                              | Туре                | Servomex 02 | Chem 02 Span     | Not Required |   |  |
| Pump                              | OK                              | Mode                | 02          | Ethanol Detected | Not Detected |   |  |
| Agent ID                          |                                 | Pump Status         |             | Acetone Detected | Not Checked  |   |  |
| Primary                           | None                            | Pump Flow           | Low         | Contamination    | OK           |   |  |
| Secondary                         | None                            |                     |             | Water Trap       | Installed    |   |  |
| 🔽 Auto Da                         | ata 🔽 Auto Ze                   | 210                 |             |                  |              |   |  |
|                                   | ~                               |                     |             |                  |              |   |  |
|                                   | Zero                            |                     |             |                  |              |   |  |
| Active Com F                      | <sup>Port</sup> ACK, NAK or Tim | eout                |             | Sei              | Ser Num      |   |  |
| 4323A2000                         |                                 |                     |             |                  |              |   |  |
|                                   |                                 |                     |             |                  |              |   |  |

3 Connect the Flowmeter to the dry line of the flow split test fixture and then click **Next Step**.

| А        | Flow Calibration                                                                                     |      |
|----------|----------------------------------------------------------------------------------------------------|------|
| P        | rocess Information                                                                                   |      |
| PI<br>Te | ease connect flow meter to the dry line!<br>o proceed with calibration procedure, press Next button. |      |
|          |                                                                                                    |      |
|          |                                                                                                    |      |
|          |                                                                                                    |      |
|          |                                                                                                    |      |
|          |                                                                                                    |      |
|          | Next Step Cancel                                                                                     | Help |

4 If you are using the electronic flowmeter M1026-60144, correct the reading for each step according to the following formula:

Actual Flow = 
$$\frac{\text{Flow Reading} \times 760 \text{ mmHg}}{\text{Actual Ambient Air Pressure}}$$

or: in order to get the actual reading for a desired flowrate:

Flow Reading = Desired Flowrate  $\times \frac{\text{Actual Ambient Air Pressure}}{760 \text{ mmHg}}$ 

- 5 Calibrate:
  - Low Flow,
  - High Flow and
  - Purge Flow

always following the instructions on the screen while making sure to correct the reading as described in step 3 above.

| ALow Flow Ca                                                                                                    | alibration            | × |  |  |  |  |  |
|----------------------------------------------------------------------------------------------------|-----------------------|---|--|--|--|--|--|
| Process Information                                                                                                    |                       |   |  |  |  |  |  |
| Repeat steps 1 and 2 until you achieve 96 ml/min flow rate on the flow meter.<br>1. If flow rate on the flow meter is not equal to 96 ml/min, change Pump             |                       |   |  |  |  |  |  |
| Output value by using <- and -> arrows.<br>2. Monitor Process Status for any possible problems.                                                                       |                       |   |  |  |  |  |  |
| <ol> <li>Enter now meter reading into Flow value edit box.</li> <li>Press Calibrate Low Flow button. Monitor Process Status for any possible<br/>problems.</li> </ol> |                       |   |  |  |  |  |  |
| Press Next button.                                                                                                    |                       |   |  |  |  |  |  |
|                                                                                                    |                       |   |  |  |  |  |  |
| Process Status                                                                                                    |                       |   |  |  |  |  |  |
| In Progress                                                                                                    |                       |   |  |  |  |  |  |
| Pump Output 1190                                                                                                    |                       |   |  |  |  |  |  |
|                                                                                                    | < [-10] [+10]>        |   |  |  |  |  |  |
|                                                                                                    | < (-100) (+100)>      |   |  |  |  |  |  |
| Flow Value                                                                                                    | 96 Calibrate Low Flow | 1 |  |  |  |  |  |
| Previous Step                                                                                                    | Next Step Cancel Help | - |  |  |  |  |  |

Always click the **Calibrate Low/High/Purge Flow** button before proceeding with **Next Step** and allow the instrument to stabilize before calibrating on a certain flowrate.

If the desired flowrate cannot be reached exactly, take the actual flow reading and (after coorecting it for ambient air pressure influences if using the M1026-60144) enter this value into the field **Flow** Value.

**NOTE** During the flow calibration procedure (especially at the purge flowrate) a **Sample delivery** error flag and a yellow correctable error may appear on the main screen of the M1026B Service Software. These should disappear after the calibration procedure is completed.

6 Save the calibration and click **Next Step** to complete the flow calibration process.

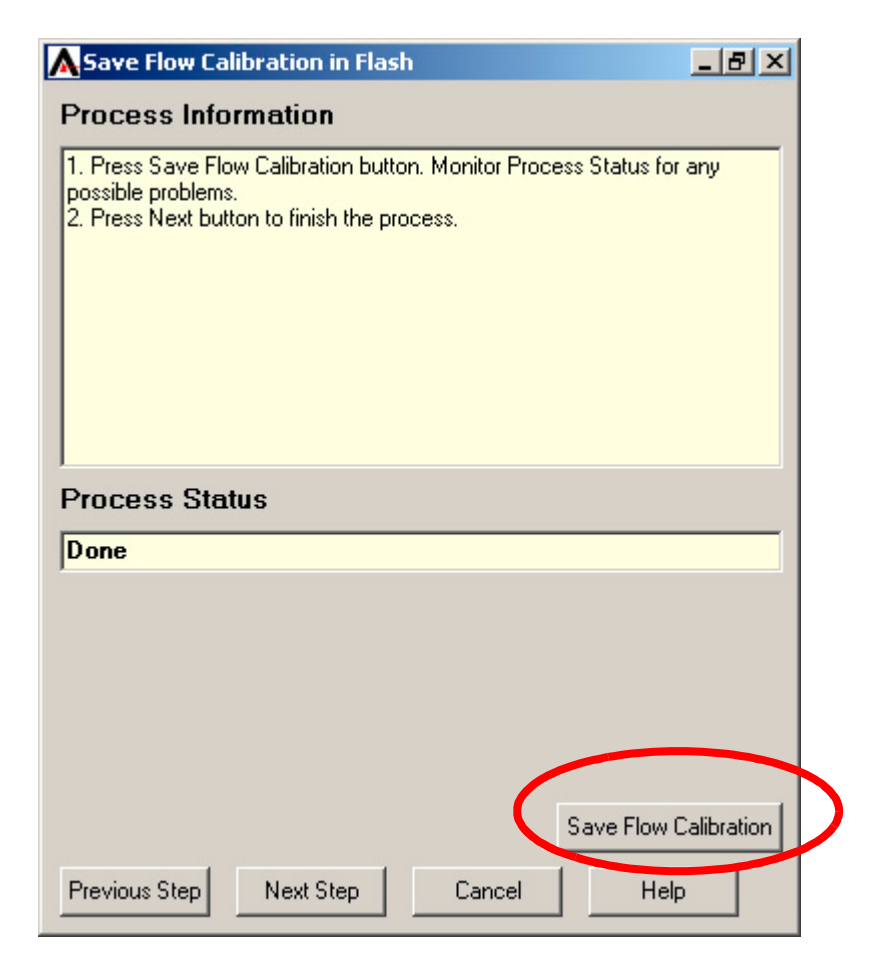